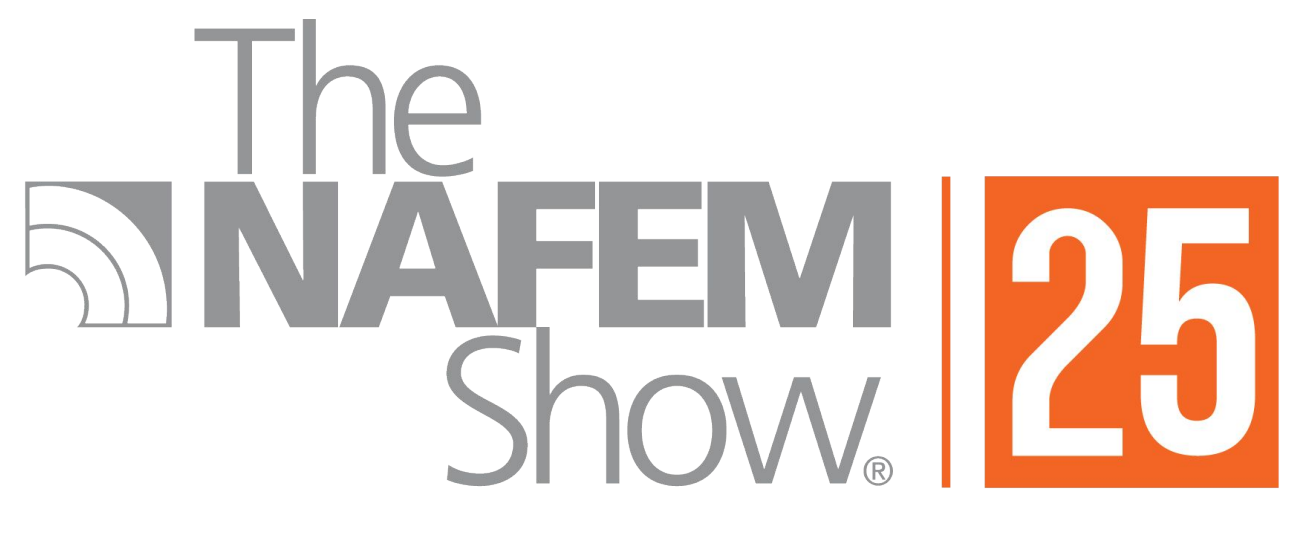

#### FEBRUARY 26-28 • ATLANTA

#### How to Access and Use The Exhibitor Resource Center

#### September 18, 2024

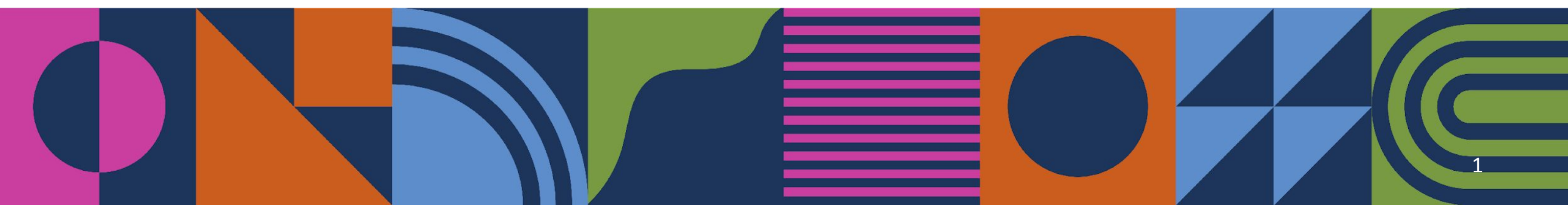

### AGENDA

- Exhibitor Resource Center
  - How to Login
- Exhibitor Checklist and Forms
- Important Dates
- Q&A

# FEBRUARY 26-28 • ATLANTA

5

# The second second secon

#### **EXHIBITOR RESOURCE CENTER: HOW TO LOGIN**

- Log In Instructions
  - September 18 (today) trade show contacts receive email noting the Exhibitor Resource Center (ERC) is live.
  - Trade show contacts can use their NAFEM member dashboard sign in to access the Exhibitor Resource Center.
  - Companies must have a booth on the floor plan in order to access the ERC.
    - Completed booth contract and 50% payment must be received in order to be placed on the floor plan.

### oting the ard sign in to ccess the ERC. eived in order

#### **EXHIBITOR RESOURCE CENTER: HOW TO LOGIN**

Show. 25 FEBRUARY 26-28 • ATLANTA GEORGIA WORLD CONGRESS CENTER

#### Exhibitor Resource Center

Welcome to the Exhibitor Resource Center, your go-to destination for everything needed for your booth to be show ready. To get started, enter your NAFEM Sign In credentials.

(Access is limited to trade show contacts whose companies have submitted a contract and paid the required deposit.)

Username

KKWASNIAKTEST

Password

•••••

□ Keep me signed in

Sign In

Forgot username? | Forgot password?

Create a new account

# The second second secon

## EXHIBITOR RESOURCE CENTER The Show.

February 28

Checkl
Forms

| Exhibitor Checklist                                                                              | Contact Us                                                                                                    |
|--------------------------------------------------------------------------------------------------|----------------------------------------------------------------------------------------------------|
|                                                                                                  | Contact our team at +1.312.245.1054 Ext. 5 or info@thenafemshow.org.                                                                                                    |
| Past Due (0)                                                                                     |                                                                                                    |
| Upcoming Deadlines (28)                                                                          | Contact us →                                                                                                    |
| 0/29 Completed (0)                                                                               |                                                                                                    |
|                                                                                                  |                                                                                                    |
| View Full Checklist >                                                                            | Exhibitor Services Manual                                                                                                    |
|                                                                                                  | Click below to access our Exhibitor Services Manual provided by our official general services<br>contractor, Freeman. Order furniture, labor, utilities, and more for your booth. |
|                                                                                                  |                                                                                                    |
| My Account                                                                                       | Click here >                                                                                                    |
| Review your balance due Nov. 1                                                                   |                                                                                                    |
| All payments have been made.                                                                     |                                                                                                    |
| Make Payment >                                                                                   | Booth Diagram Submission                                                                                                    |
|                                                                                                  | Required for companies who: manufacturer walk-in coolers, refrigerators & freezers, peninsulas,<br>islands or companies with booth violations in 2023                             |
|                                                                                                  | Death Diaman Outeriaine                                                                                                    |
| Exhibitor Registration Dashboard                                                                 | Booth Rules & Regulations                                                                                                    |
| Click here to register your booth staff for badges                                               |                                                                                                    |
|                                                                                                  | Submit Booth Diagram →                                                                                                    |
| Register Now →                                                                                   |                                                                                                    |
|                                                                                                  | Advertising Opportunities                                                                                                    |
| Hotel Accommodations                                                                             | Amp up the wow with new and exciting opportunities to boost your presence at The NAFEM Show                                                                                       |
| Enume why have your bable come backed for your staff                                             | 2025.                                                                                                    |
| Enable year have your more rowns address for your stant.                                         |                                                                                                    |
| Reserve Housing →                                                                                | Review Opportunites →                                                                                                    |
|                                                                                                  |                                                                                                    |
| CARDA ANY ANA ANY DIA D                                                                          | Exhibitor Education                                                                                                    |
| Exhibitor Appointed Contractor                                                                   | Review & register for webinars and important resource videos.                                                                                                    |
| Register your EAC within the EACA website no later than January 17, 2025.                        |                                                                                                    |
| Designer uses EAC >                                                                              | Review Webinars & Resources →                                                                                                    |
| negrater you'r EMu '7                                                                            |                                                                                                    |
|                                                                                                  | Countin World Common Contex Cuide                                                                                                    |
| Budget Calculator                                                                                | Design wond Congress Center Guide                                                                                                    |
| Calculate your potential booth expenses based on size, labor, utility and rental needs.          | and more.                                                                                                    |
|                                                                                                  |                                                                                                    |
| Review the Budget Calculator →                                                                   | Review the GWCC Guide →                                                                                                    |
|                                                                                                  |                                                                                                    |
| FAQs                                                                                             | Rules & Regulations                                                                                                    |
| Review our frequently asked questions which continue to be updated leading up to The NAFEM Show. | Review NAFEM's 2025 Rules and Regulations.                                                                                                    |
|                                                                                                  |                                                                                                    |
| Review the FAQ's →                                                                               | View Pulse 2. Devulations +                                                                                                    |

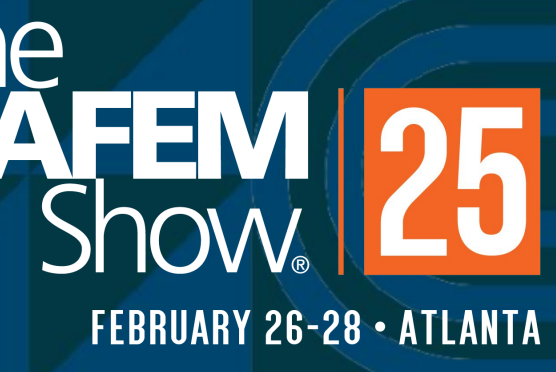

## EXHIBITOR RESOURCE CENTER NAFEM

- Home Page Review
  - Exhibitor Registration
  - Freeman Exhibitor Services Manual
  - EAC Registration
- Checklist
  - Important forms
- Forms
- Quick Resource Video

### **AFEM** Show FEBRUARY 26-28 • ATLANTA

### **IMPORTANT DATES**

- . Nov. 1
  - . Final 50% payment due
  - NAFEM keeps 25% of total booth fee for all space reductions or cancellations occurring between space selection and Nov. 1
  - · After Nov. 1, full balance due on any reduced or cancelled booths

## AFEM FEBRUARY 26-28 • ATLANTA

### **IMPORTANT DATES**

- Nov. 8
  - Detailed floor plans due for exhibitors occupying an island, split island, peninsula, or modified peninsula booth; manufacturers of walk-in coolers, refrigerators and/or freezers; or those with written booth violation notices from 2023
    - Hanging signs are permitted to a maximum height of 20' to the top of the sign.
- Ongoing
  - Exhibitor education webinar & video series
  - https://www.thenafemshow.org/

## AFEM FEBRUARY 26-28 • ATLANTA

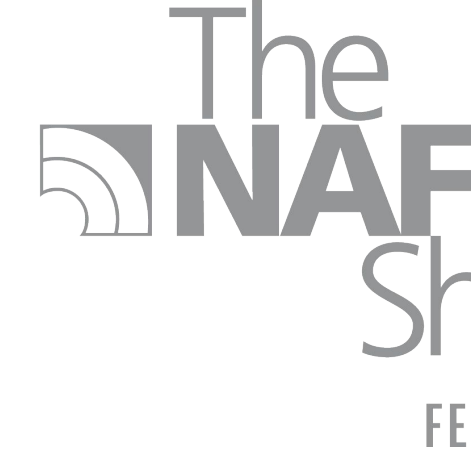

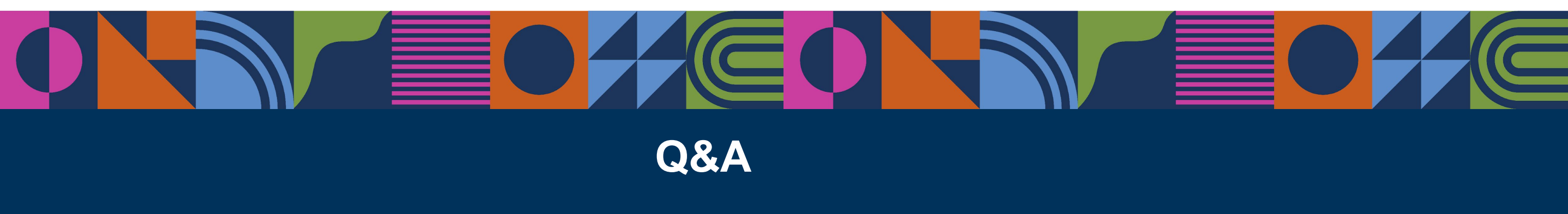

info@thenafemshow.org

## **SNAFEM** 25 FEBRUARY 26-28 • ATLANTA

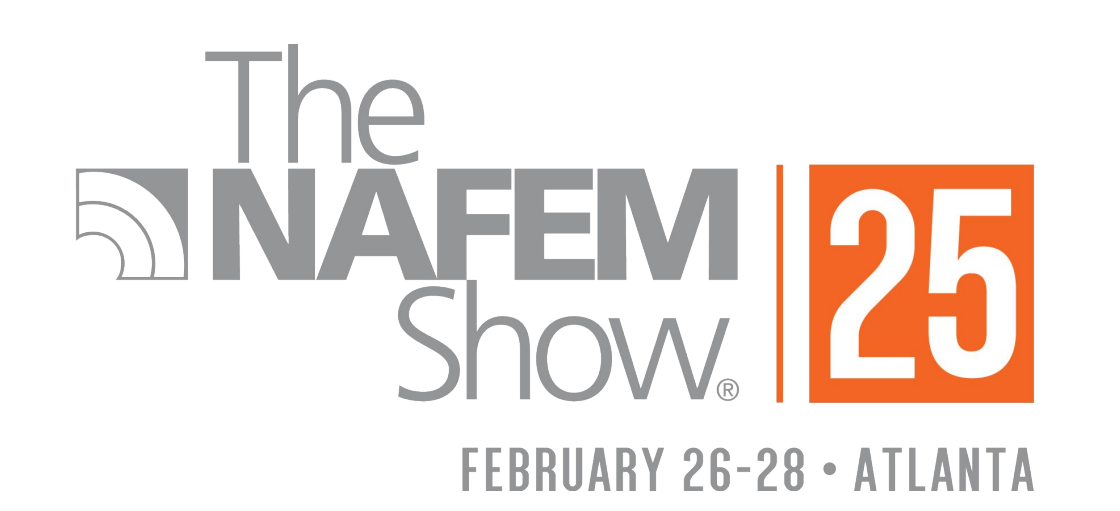

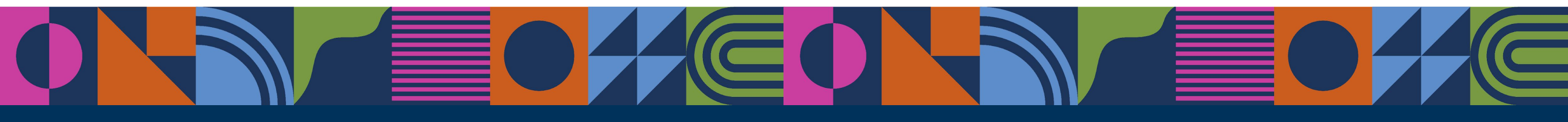

# THANK YOU

# FEBRUARY 26-28 • ATLANTA

# 

FEBRUARY 26-28 • ATLANTA

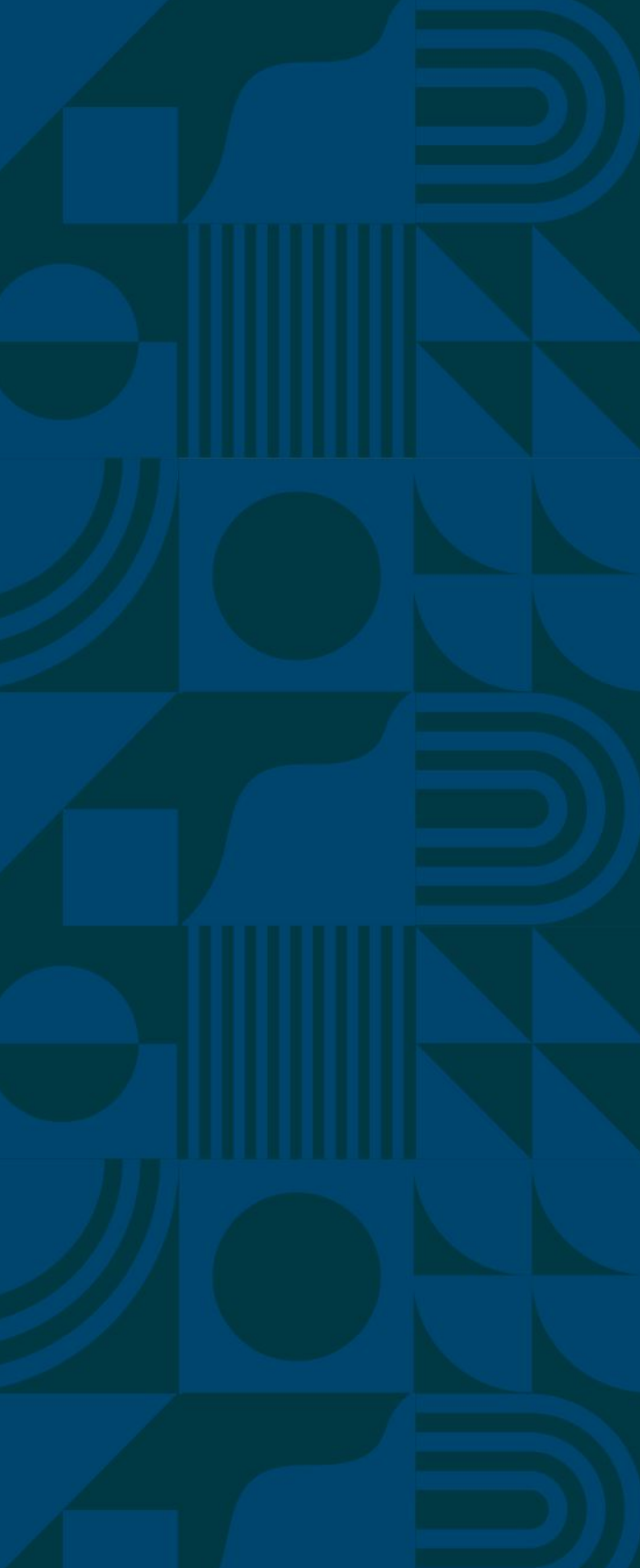